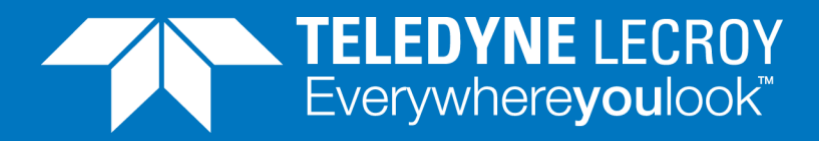

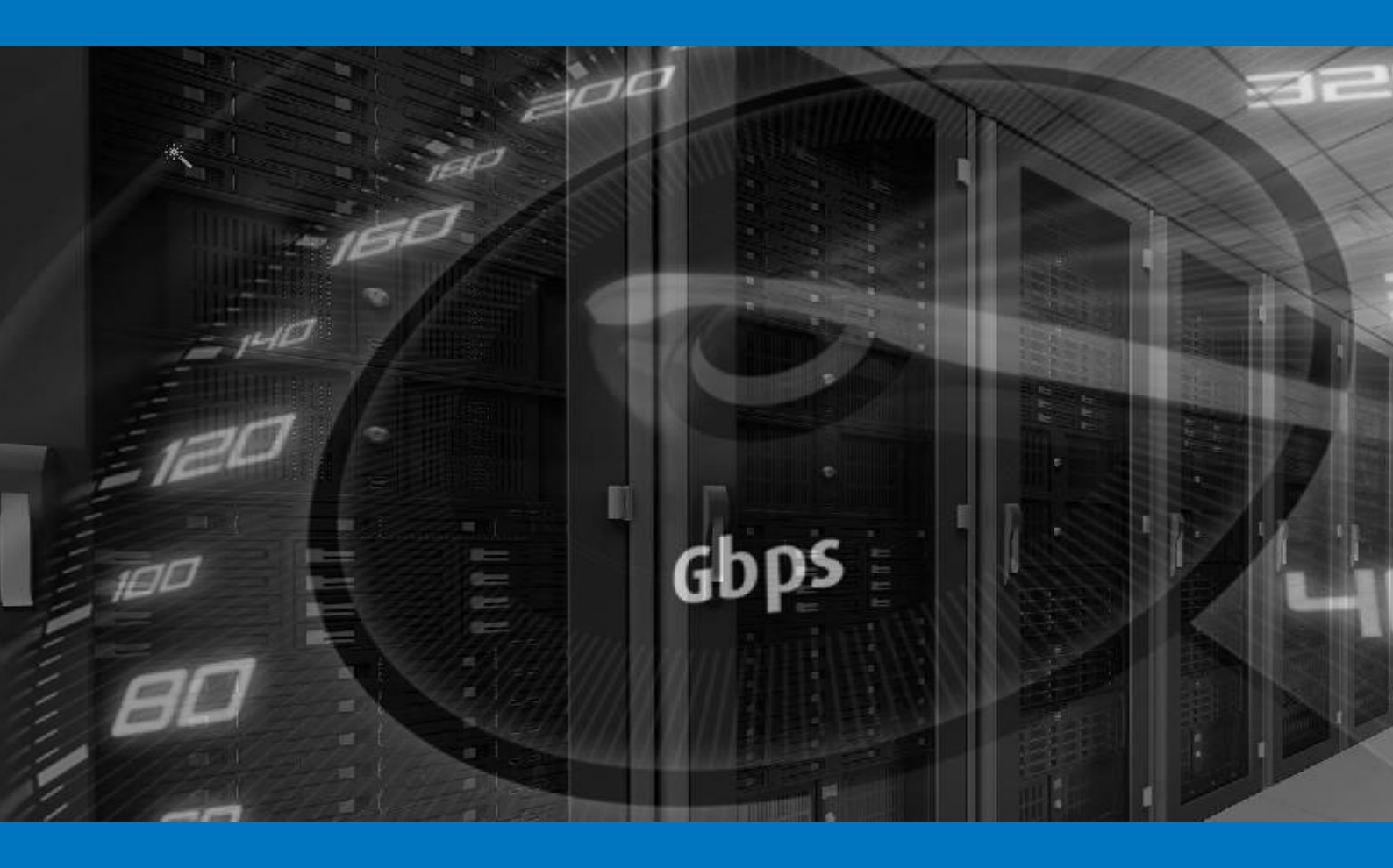

### **APPLICATION NOTE**

How to do basic Concurrent Connection and Connection Per Second testing on a firewall

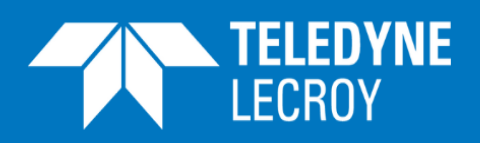

### Contents

| Applic | cation Note                   | 3  |
|--------|-------------------------------|----|
| Basic  | Concepts                      | 4  |
| ТС     | P Connection                  | 4  |
| Loa    | ad Profile                    | 4  |
| Co     | nnection Update               | 5  |
| TCP (  | CC and CPS Testing            | 5  |
| 1.     | Create Test Scenario          | 6  |
| 2.     | Configure Load Profile        | 6  |
| 3.     | Configure Connection Update   | 7  |
| 4.     | Set TCP Segment Size          | 8  |
| HTTP   | PCC and CPS Testing           | 9  |
| 1.     | Create Test Scenario          | 10 |
| 2.     | Configure Load Profile        | 10 |
| 3.     | Configure Connection Update   | 11 |
| 4.     | Set TCP Segment Size          | 12 |
| 5.     | Set HTTP Request and Response | 13 |

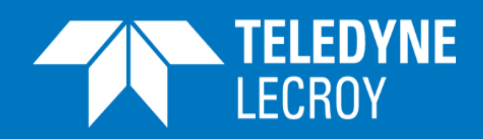

Firewalls are stateful inline network devices. Unlike a switch/router, a firewall caches TCP session state information in a session table and tracks the session until the session ends.

Different firewalls have different capacities for concurrent TCP connections (TCP CC) due to the finite space in the memory, so this is an important test criterion. Establishing a TCP connection is usually costlier than tearing it down because the firewall must register a new entry into the session table. Thus, how fast a firewall can establish TCP connections (TCP CPS) is another important performance index to test. Firewalls are inline devices - they inspect and forward incoming packets to their intended destinations. If a firewall can't process all the traffic it receives, it will be a performance bottleneck or point of failure on the network. Verifying throughput is therefore also critical when it comes to firewall performance testing.

This Application Note describes how to test these three critical performance parameters for a firewall: TCP CC, TCP CPS, and throughput against different packet sizes.

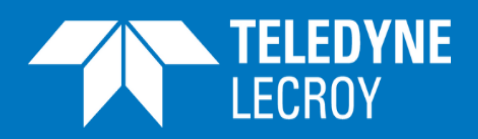

### **Basic Concepts**

This section describes the basic concepts that are used in a test configuration.

### **TCP** Connection

A TCP connection is defined by 4 parameters: {source IP address, source port number, destination IP address and destination port number}, e.g. 192.168.1.111:49152  $\leftarrow \rightarrow$  21.2.3.40:8080.

Source IP address typically describe the IP address of a client, e.g. 192.168.1.111. Source port number describes the application running on the client, e.g. 49152. Destination IP address is the IP address of the server 21.2.3.40, which the client is establishes TCP connections to. Destination port number, 8080, describes the service on the server that listen from incoming TCP connections. Thus, the number of TCP connections is determined by:

$$N_{TCP} = N_{src_{ip}} \times N_{src_{port}} \times N_{dst_{ip}} \times N_{dst_{port}}$$

### Load Profile

A *load profile* describes the "shape" of your traffic load. As shown in the figure below, a basic load profile is defined by 4 parameters:

#### Number of concurrent TCP connections

The number of concurrent TCP connections defines how many TCP connections you want your DUT to maintain at any time during the steady phase. Connections may close and open during the test but the total number of concurrent TCP connections is maintained. This parameter is typically related to the TCP CC testing.

#### • Ramp-up duration

Ramp-up duration defines the time duration for all TCP connections to be established. Increasing or decreasing the ramp-up duration results in a lower or higher connection establish rate. This parameter is typically related to the TCP CPS testing.

#### • Steady duration

Steady duration defines how long you want the converged traffic status to run on your DUT. Throughput is supposed to reach to the highest since all the TCP connections are established and the concurrent number of connections is maintained. This parameter is usually related to soak testing, where stability of the DUT is tested.

#### • Ramp-down duration

Ramp-up duration defines the time duration for all TCP connections to be closed. Increasing or decreasing the ramp-down duration results in a lower or higher connection close rate.

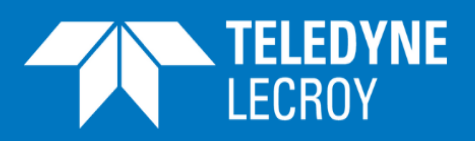

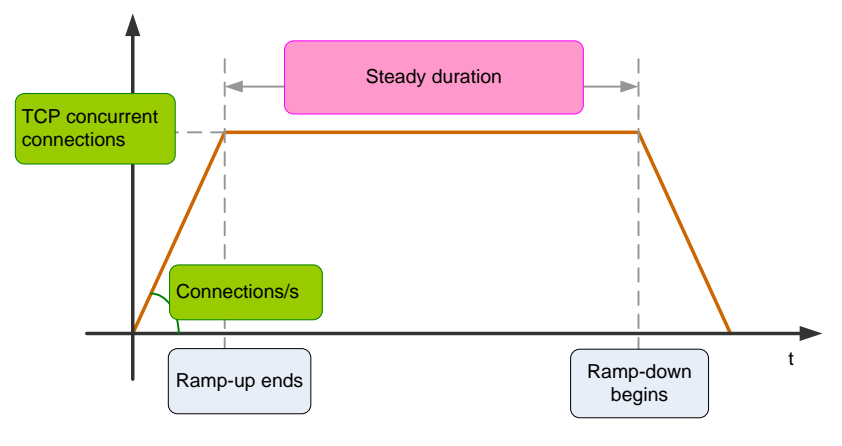

Figure 1. Concept of Load Profile

### **Connection Update**

During the steady phase, connections can open and close at a fixed rate. In order to stabilize the number of concurrent TCP connections, the connection establish rate must equal to connection closure rate, as shown in the figure below.

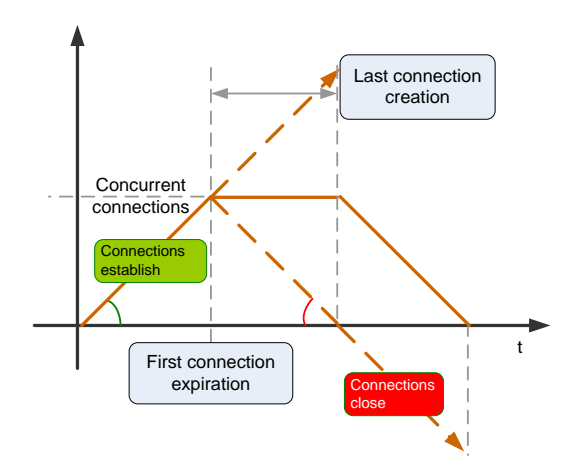

Figure 2. Concept of Connection Update

### TCP CC and CPS Testing

The scenario to build is shown as in Figure 3. Maximum concurrent TCP connections is 1M. Connections establishment rate is 200K connections/s. Ramp-up duration is 5 seconds. After the ramp-up phase, connections will be created and closed at 200K connections/s, so that the number of concurrent connections does not change during the steady phase. Traffic direction is from servers to clients. In the ramp-down phase, no more connections are created, and all are closed at 200K connections/s. Packet size is 800 bytes.

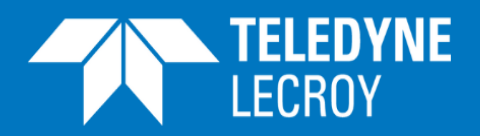

### 1. Create Test Scenario

Create a *RAW* test scenario. Select *No TLS*, *TCP*, and *IPv4* as shown below.

| ENA Edit                                                                                            | in Test Reporting                                                                                                    |                                                                            |                              | 0                                                                                     |
|----------------------------------------------------------------------------------------------------|----------------------------------------------------------------------------------------------------|----------------------------------------------------------------------------|------------------------------|---------------------------------------------------------------------------------------|
| Chassis Test Add Add Testcase Scenario                                                              | No Active Scenario     Subnets: Missing Select Scenario                                                                             |                                                                            | ×                            |                                                                                       |
| Explorers Test setup                                                                                | Load Library Application Library                                                                                                    |                                                                            |                              |                                                                                       |
| Explorers Test setup  Test Explorer  Comparison  Test case 0  Test case 0  Test case 0  Test case 0 | Load Library Application Library  Collapse Name  Sector Library  Raw Establish  Raw Raw Raw Raw Raw Raw Replay  Http Trans Http GET | connections with pattern or custom payload                                 | l up, down or bidirectional. | Client - Server<br>0<br>0                                                             |
| 실 Chassis Explorer 🔄 Test Exp                                                                       | Secure Tra<br>® No TL<br>D TLS                                                                                                    | isport Protocol: Transport Protocol: Internet Pr<br>S TCP IPv4<br>UDP IPv6 | otocot<br>OK Cancel          | Ine Rat<br>Clien III Subnets - Ports<br>III Load Profile<br>III Line Rate Utilization |

Figure 4. Create RAW Test Scenario

#### 2. Configure Load Profile

Expand the test tree in Test Explorer, and click Connection Establishment.

As shown in Figure 4, change *Number of Source Ports* to 10, and you will see *Total Users: 100,000*, and *Total Connections: 1,000,000*.

Change Steady duration to 300 seconds.

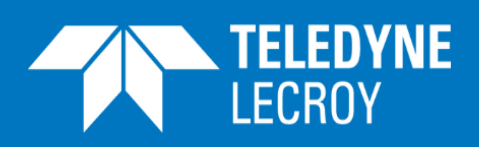

| <b>XENA</b>        | Edit Ru                      | in Test                                                             | Reporting                  |               |                   |         |                       |                        |                  | 0                        |
|--------------------|------------------------------|---------------------------------------------------------------------|----------------------------|---------------|-------------------|---------|-----------------------|------------------------|------------------|--------------------------|
| Chassis Test       | Add Add<br>Testcase Scenario | <ul> <li>Scenario</li> <li>Network</li> <li>Ports assign</li> </ul> | nments missing             |               |                   |         |                       |                        |                  |                          |
| Test Explore       | ar                           | a                                                                   | () Econoria O              |               |                   |         |                       |                        |                  | Connection Establishment |
| D Collapse         |                              |                                                                     | V Scenario U               |               |                   |         |                       |                        |                  | Connection Establishment |
| Name               |                              | Use                                                                 | Subnet Selection           |               | Subnet size:      | Us      | sed IP addresses: Use | ed IP Range:           |                  |                          |
| RHT Dem     Device | 10<br>under test             |                                                                     | Client Subnet:             | Client IPv    | 4 • 16,777        | ,213    | 100,000 1             | 0.0.0.2 - 10.1.134.161 |                  |                          |
| sha Subnet:        | S                            |                                                                     | Server Subnet:             | Server IP     | 16,777            | ,213    | 1                     | 11.0.0.2               |                  |                          |
| ▲ ☐ Test c         | ase 0                        |                                                                     | User Connections Se        | tup           |                   |         |                       |                        |                  |                          |
| ⊿ Raw              | Scenario 0                   |                                                                     | Number of Source Pe        | rts:          | 10                |         | Number of Destinat    | ion IP Addresses:      | 1                |                          |
| <> Ci              | onnection Establishme        | nt                                                                  | Use Ephemeral Source       | e Port Range: |                   |         | Number of Destinat    | ion Ports:             | 1                |                          |
| <> La              | ayer 4 - TCP                 |                                                                     | Causes Dest Minimus        |               |                   |         | Destination Dest Mir  |                        |                  |                          |
| ⇔ La               | ayer 3 - IPv4                |                                                                     | Source Port Minimur        | 43            |                   |         | Destination Port Mir  | himum:                 | 80               |                          |
| € D                | ownstream                    |                                                                     | Connections per Use        | n             | 10                |         |                       |                        |                  |                          |
|                    |                              |                                                                     | <b>Connection Establis</b> | ment Profile  |                   |         | Connection Update     | s                      |                  |                          |
|                    |                              | - (                                                                 | Total Users:               | 100           | ,000              |         | Connection Rebirth:   | No rebirth             | •                |                          |
|                    |                              |                                                                     | Total Connections:         | 1,000         | ,000              |         | Repetitions:          |                        | 1                |                          |
|                    |                              |                                                                     |                            |               |                   |         |                       |                        |                  |                          |
|                    |                              |                                                                     |                            |               |                   |         | Concurrent Users      |                        |                  |                          |
|                    |                              |                                                                     | Users Offset               | Up Steady D   | own Time Scale Se | gnients | 100.0 k               |                        |                  |                          |
|                    |                              |                                                                     | 100,000 0                  | 5 300         | 5 Seconds 4       | - Age   |                       |                        |                  |                          |
|                    |                              |                                                                     |                            |               |                   | Remove  |                       |                        |                  |                          |
|                    |                              |                                                                     |                            |               |                   |         | 10 FOOK               |                        |                  |                          |
|                    |                              |                                                                     |                            |               |                   |         | 5 500 6               |                        |                  |                          |
|                    |                              |                                                                     |                            |               |                   |         |                       |                        |                  |                          |
|                    |                              |                                                                     |                            |               |                   |         |                       |                        |                  |                          |
|                    |                              |                                                                     |                            |               |                   |         | 0                     |                        |                  |                          |
|                    |                              |                                                                     |                            |               |                   |         | 0                     | 2<br>Time              | 4<br>e [Minutes] | 6 S                      |
| 때 Chassis Exp      | lorer 🔚 Test Explo           | rer                                                                 |                            |               |                   |         |                       |                        |                  | Ŧ                        |

Figure 5. Configure Load Profile

### 3. Configure Connection Update

In *Connection Updates* section, change *Connection Rebirth* from *No rebirth* to *With same Src IP*. Delete the value in *Repetitions* or set it to 0 so that the connection opening and closing will continue until the ramp-down phase.

The reason for choosing *With same Src IP* is to avoid IP address depletion during the test. You can also choose *With new Src IP*. If you do so, as soon as a TCP connection is closed, a new connection with a new source IP address will be created. The new source IP address is from the client subnet.

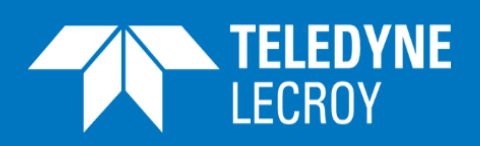

| ENA Edit Run Te                                                     | est                                               | Reporting                          |                           |                                                 |                               |                         | 0                        |
|---------------------------------------------------------------------|---------------------------------------------------|------------------------------------|---------------------------|-------------------------------------------------|-------------------------------|-------------------------|--------------------------|
| Chassis Test<br>Explorers<br>Add Add<br>Test Scenario<br>Test setup | Scenario<br>Network<br>Ports assign<br>Test Confi | ments missing                      |                           |                                                 |                               |                         |                          |
| Test Explorer                                                       | ą.                                                | Scenario 0                         |                           |                                                 |                               |                         | Connection Establishment |
| ම් Collapse                                                         |                                                   | Subnet Selection                   |                           |                                                 |                               |                         | A                        |
| Name                                                                | Use                                               | Subict Selection                   |                           | Subnet size:                                    | Used IP addresses:            | Used IP Range:          |                          |
| <ul> <li>RHT Demo</li> </ul>                                        |                                                   | Client Subnet:                     | Client IPv4 *             | 16,777,213                                      | 100,000                       | 10.0.0.2 - 10.1.134.161 |                          |
| Jevice under test<br>► A Subnets<br>I Test cases                    |                                                   | Server Subnet:                     | Server IPv4 *             | 16,777,213                                      | 1                             | 11.0.0.2                |                          |
| <ul> <li>Test case 0</li> </ul>                                     |                                                   | User Connections Setup             |                           |                                                 |                               |                         |                          |
| <ul> <li>Raw Scenario 0</li> </ul>                                  |                                                   | Number of Source Ports:            | 10                        |                                                 | Number of De                  | stination IP Addresses: | 1                        |
| Connection Establishment                                            |                                                   | Use Ephemeral Source Po            | ert Range: 🔳              |                                                 | Number of De                  | stination Ports:        | 1                        |
| Layer 3 - ICP                                                       |                                                   | Source Port Minimum:               | 49152                     |                                                 | Destination Po                | ort Minimum:            | 80                       |
| ← Downstream                                                        |                                                   | Connections per User:              | 10                        |                                                 | -                             |                         | -                        |
|                                                                     |                                                   | Connection Establishme             | nt Profile                |                                                 | Connection U                  | pdates                  |                          |
|                                                                     |                                                   | Total Users:<br>Total Connections: | 100,000<br>1,000,000      |                                                 | Connection Re<br>Repetitions: | birth: With same Src IP |                          |
|                                                                     |                                                   |                                    |                           |                                                 | Concurrent Us                 | sers                    |                          |
|                                                                     |                                                   | Users Offset<br>100,000 0          | Up Steady Down<br>5 300 5 | Time Scale Segments<br>Seconds + Add<br>X Remon | ve <u>8</u> 50.0 k            | 2                       | 6 8                      |
| 🛍 Chassis Explorer 🖃 Test Explorer                                  |                                                   |                                    |                           |                                                 | °                             | Time [M                 | inutes]                  |

Figure 6. Configure Connection Updates

#### 4. Set TCP Segment Size

In *Test Explorer*, click *Layer 4 – TCP*. In *Maximum TCP Segment Size (Client)*, change value to 746 bytes. By doing this, the clients will advertise this value in their TCP SYN packets and the server will adjust the outgoing TCP segment size accordingly.

To generate traffic of 800-byte frame size, the TCP segment size should be 746 bytes, i.e. 800 bytes (frame size) - 14 bytes (Ethernet header) - 20 bytes (IP header) - 20 bytes of (TCP header).

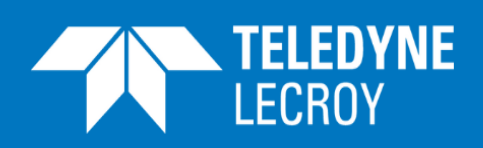

| Chassis Test                | Add Add<br>Testcase Scenario | <ul> <li>Scenario</li> <li>Network</li> <li>Ports</li> </ul> |                          |               |              |                          |               |              |
|-----------------------------|------------------------------|--------------------------------------------------------------|--------------------------|---------------|--------------|--------------------------|---------------|--------------|
| Explorers                   | Test setup                   | Test Confi                                                   | guration State           |               |              |                          |               |              |
| Test Explor                 | er                           | 9                                                            | Scenario 0               |               |              |                          |               | Layer 4 - TC |
| ur Collapse                 |                              |                                                              | TCP (Client)             |               |              | TCP (Server)             |               |              |
|                             |                              | Use                                                          | TCP Congestion Mode:     | New Reno *    |              | TCP Congestion Mode:     | New Reno *    |              |
| Revice                      | under test                   |                                                              | Window Size:             | 65535         | bytes        | Window Size:             | 65535         | bytes        |
| ۰ 🖧 Subnet                  | ts                           |                                                              | Enable Window Scaling:   |               |              | Enable Window Scaling:   |               |              |
| <ul> <li>Test ca</li> </ul> | ses                          |                                                              | Window Scaling Factor:   | 3             | 2^factor     | Window Scaling Factor:   | 3             | 2^factor     |
| Test                        | case 0                       |                                                              | Mannum TCP Segment       | Size (Client) | 1.0. 100000  | Maximum TCP Segment      | Size (Server) |              |
| 00                          | Connection Establishme       | nt                                                           | Modifier Type:           | Fixed *       |              | Modifier Type:           | Fixed *       |              |
| O L                         | ayer 4 - TCP                 |                                                              | Value                    | 746           | huter        | Value                    | 1460          | hutac        |
| <> L                        | ayer 3 - IPv4                |                                                              | Minimum Value:           | 70            | hutar        | Minimum Value:           | 70            | butar        |
| € (                         | ownstream                    |                                                              | Maximum Value            |               | bytes        | Maniana Value.           |               | bytes        |
|                             |                              |                                                              | waxinum value.           | 1400          |              | Maximum value.           | 1400          | bytes        |
|                             |                              |                                                              | Retransmission (Cliant)  |               |              | Retransmission (Server)  | 2             |              |
|                             |                              |                                                              | Duplicate ACK Threshold: | 3             |              | Duplicate ACK Threshold: | 3             |              |
|                             |                              |                                                              | Retries:                 | 32            |              | Retries:                 | 32            |              |
|                             |                              |                                                              | Back Off:                | 3             |              | Back Off:                | 3             |              |
|                             |                              |                                                              | Timeout Type:            | Dynamic *     |              | Timeout Type:            | Dynamic *     |              |
|                             |                              |                                                              | Timeout:                 |               | milliseconds | Timeout                  |               | milliseconds |
|                             |                              |                                                              | Timeout Minimum:         | 200           | milliseconds | Timeout Minimum:         | 200           | milliseconds |
|                             |                              |                                                              | Timeout Maximum:         | 120000        | milliseconds | Timeout Maximum:         | 120000        | milliseconds |
|                             |                              |                                                              | SYN Retransmission (Clie | ent)          |              | SYN Retransmission (Clie | ent)          |              |
|                             |                              |                                                              | Timeout:                 | 200           | milliseconds | Timeout:                 | 200           | milliseconds |
|                             |                              |                                                              | Retries:                 | 32            |              | Retries:                 | 32            |              |
|                             |                              |                                                              | Back Off:                | 3             |              | Back Off:                | 3             |              |

Figure 7. Set TCP Segment Size

### HTTP CC and CPS Testing

The scenario to build is shown as in Figure 8. Maximum concurrent HTTP connections is 1M. Connections establishment rate is 200K connections/s. Ramp-up duration is 5 seconds. After the ramp-up phase, connections will be created and closed at 200K connections/s, so that the number of concurrent connections does not change during the steady phase. In the ramp-down phase, no more connections are created, and all are closed at 200K connections/s. Packet size is 800 bytes.

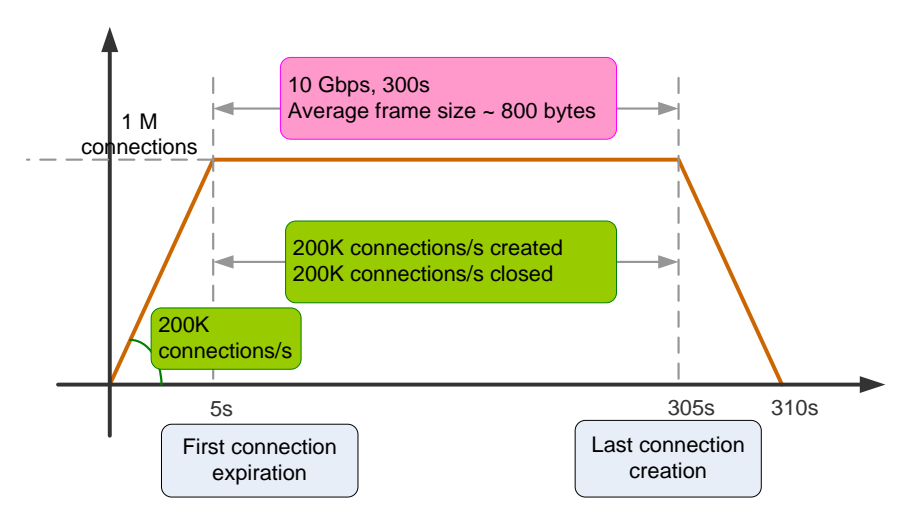

Figure 8. Target Test Scenario

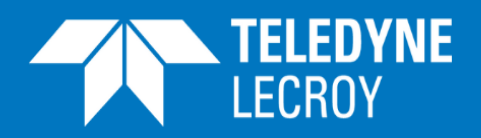

### 1. Create Test Scenario

Create a HTTP GET test scenario. Select No TLS, TCP, and IPv4 as shown below.

| Elit Run T                                      | Test Reporting                   |                                                                          |                       |
|-------------------------------------------------|----------------------------------|--------------------------------------------------------------------------|-----------------------|
| 💌 🚛 🔚 🗋                                         | No Active Scenario               |                                                                          |                       |
| Chassis Test Add Add<br>Testcase Scenario       | Select Scenario                  |                                                                          |                       |
| Explorers Test setup                            | Load Library Application Library |                                                                          |                       |
| Test Explorer                                   | @ Collapse                       | Litte CET                                                                | Client                |
| P Collapse                                      | Name                             | Hup GE I                                                                 |                       |
| Name                                            | 🖌 🔳 Stateful Loading             | Establish connections with a Http GET request, response payload pattern. |                       |
| <ul> <li>Basic Stateful Load Testing</li> </ul> | None None                        |                                                                          | 0                     |
| Device under test                               | Raw Raw                          |                                                                          | 0                     |
| <ul> <li>អា Subnets</li> </ul>                  | Trans Transaction                |                                                                          |                       |
| <ul> <li>Test cases</li> </ul>                  | Replay Replay                    |                                                                          |                       |
| lest case 0                                     | Trans Little GET                 |                                                                          |                       |
|                                                 | nus map our                      |                                                                          |                       |
|                                                 |                                  |                                                                          |                       |
|                                                 |                                  |                                                                          |                       |
|                                                 |                                  |                                                                          |                       |
|                                                 |                                  |                                                                          |                       |
|                                                 |                                  |                                                                          |                       |
|                                                 |                                  |                                                                          |                       |
|                                                 |                                  |                                                                          |                       |
|                                                 |                                  |                                                                          | u Column Groupe       |
|                                                 |                                  |                                                                          | Subnets - Ports       |
|                                                 |                                  |                                                                          | Load Profile          |
|                                                 |                                  |                                                                          | Line Rate Utilization |
|                                                 |                                  | Secure Transport Protocol: Internet Protocol:                            |                       |
|                                                 | (                                | No TLS     IPv4                                                          |                       |
|                                                 |                                  | ⊖ TLS O IPv6                                                             |                       |
|                                                 |                                  |                                                                          |                       |
|                                                 |                                  | OK Cancel                                                                |                       |
|                                                 |                                  |                                                                          |                       |
|                                                 |                                  |                                                                          |                       |
| 🛍 Chassis Explorer 📃 Test Explorer              | f                                |                                                                          | •                     |

Figure 9. Create HTTP GET Test Scenario

#### 2. Configure Load Profile

Expand the test tree in Test Explorer, and click Connection Establishment.

As shown in Figure 10, change *Number of Source Ports* to 10, and you will see *Total Users: 100,000*, and *Total Connections: 1,000,000*.

Change Steady duration to 300 seconds.

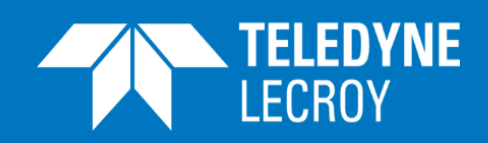

| ENA Edit                                               | Run Test                                                            | Reporting             |                |                   |                    |                         |                   |                         |
|--------------------------------------------------------|---------------------------------------------------------------------|-----------------------|----------------|-------------------|--------------------|-------------------------|-------------------|-------------------------|
| Chassis Test Add Add Testcase Scenario                 | <ul> <li>Scenario</li> <li>Network</li> <li>Ports assign</li> </ul> | nments missing        |                |                   |                    |                         |                   |                         |
| Explorers Test setup                                   | Test Con                                                            | figuration State      |                |                   |                    |                         |                   |                         |
| Test Explorer                                          | ¢.                                                                  | Scenario 0            |                |                   |                    |                         |                   | Connection Establishmen |
| Collapse                                               |                                                                     | Subnet Selection      |                |                   |                    |                         |                   |                         |
| Name                                                   | Use                                                                 |                       |                | Subnet size:      | Used IP addresses: | Used IP Range:          |                   |                         |
| <ul> <li>Basic Stateful Load Testing</li> </ul>        |                                                                     | Client Subnet:        | Client IPv4 *  | 16,777,213        | 100,000            | 10.0.0.2 - 10.1.134.161 |                   |                         |
| Device under test                                      |                                                                     | Course Subaat         |                |                   |                    |                         |                   |                         |
| Subnets                                                |                                                                     | Server Subnet:        | Server IPv4 *  | 16,777,213        | 1                  | 11.0.0.2                |                   |                         |
| <ul> <li>I lest cases</li> <li>D Test cases</li> </ul> |                                                                     | User Connections Set  | un 🥏           |                   |                    |                         |                   |                         |
| Trans Scenario 0                                       | _                                                                   | oser connections set  |                |                   |                    |                         |                   |                         |
| <> Connection Establishr                               | ment                                                                | Number of Source Por  | 10             | )                 | Number of Destin   | nation IP Addresses:    | -                 |                         |
| <> Layer 4 - TCP                                       |                                                                     | Use Ephemeral Source  | Port Range: 🔳  |                   | Number of Desti    | nation Ports:           | 1                 |                         |
| <> Layer 3 - IPv4                                      |                                                                     | Source Port Minimum:  | 49152          |                   | Destination Port   | Minimum:                | 80                |                         |
| → Request                                              |                                                                     | Connections per User: | 10             |                   |                    |                         |                   |                         |
| ← Response                                             |                                                                     | Connection scaplish   | nent Profile   |                   | Connection Upd     | ates                    |                   |                         |
|                                                        |                                                                     | Total Users:          | 100.000        |                   | Connection Rebi    | rth: No rebirth         | •                 |                         |
|                                                        | C                                                                   | Total Connections:    | 1.000.000      | )                 | Repetitions:       |                         | 1                 |                         |
|                                                        |                                                                     |                       |                |                   |                    |                         |                   |                         |
|                                                        |                                                                     |                       |                |                   | C                  | -                       |                   |                         |
|                                                        |                                                                     |                       |                |                   | Concurrent User    | 5                       |                   |                         |
|                                                        |                                                                     | Users Offset          | Up Steady Down | Time Scale Segmen | ts 100.0 k         |                         |                   |                         |
|                                                        | (                                                                   | 100,000 0             | 5 300 5        | Seconds + Add     |                    |                         |                   |                         |
|                                                        |                                                                     |                       |                | × Rem             | ove                |                         |                   |                         |
|                                                        |                                                                     |                       |                |                   | 50 FOOL            |                         |                   |                         |
|                                                        |                                                                     |                       |                |                   | 5 50.0 K           |                         |                   |                         |
|                                                        |                                                                     |                       |                |                   |                    |                         |                   |                         |
|                                                        |                                                                     |                       |                |                   |                    |                         |                   |                         |
|                                                        |                                                                     |                       |                |                   | 0                  |                         |                   |                         |
|                                                        |                                                                     |                       |                |                   | 0                  | 2<br>Tir                | 4<br>ne [Minutes] | 6 8                     |
| 🛍 Chassis Explorer 🔳 Test Exp                          | olorer                                                              |                       |                |                   |                    |                         | ne [minadea]      |                         |

Figure 10. Configure Load Profile

### 3. Configure Connection Update

In *Connection Updates* section, change *Connection Rebirth* from *No rebirth* to *With same Src IP*. Delete the value in *Repetitions* or set it to 0 so that the connection opening and closing will continue until the ramp-down phase.

The reason for choosing *With same Src IP* is to avoid IP address depletion during the test. You can also choose *With new Src IP*. If you do so, as soon as a TCP connection is closed, a new connection with a new source IP address will be created. The new source IP address is from the client subnet.

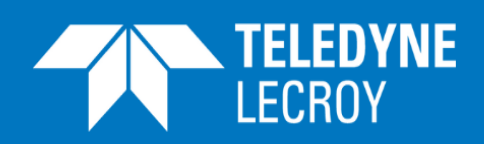

| EIII Edit                                                  | Run Test                                                            | Reporting               |                |                            |                               |                                           |                   |
|------------------------------------------------------------|---------------------------------------------------------------------|-------------------------|----------------|----------------------------|-------------------------------|-------------------------------------------|-------------------|
| Chassis Test Add Add Add Testcase Scenario                 | <ul> <li>Scenario</li> <li>Network</li> <li>Ports assign</li> </ul> | nments missing          |                |                            |                               |                                           |                   |
| Explorers Test setup                                       | Test Cont                                                           | figuration State        |                |                            |                               |                                           |                   |
| Test Explorer                                              | 4                                                                   | Scenario 0              |                |                            |                               |                                           | Connection Establ |
|                                                            |                                                                     | Subnet Selection        |                |                            |                               |                                           |                   |
| Aame     Basic Stateful Load Testing     Device under test | Use                                                                 | Client Subnet:          | Client IPv4 🔹  | Subnet size:<br>16,777,213 | Used IP addresses:<br>100,000 | Used IP Range:<br>10.0.0.2 - 10.1.134.161 |                   |
| <ul> <li>A Subnets</li> <li>▲ Test cases</li> </ul>        |                                                                     | Server Subnet:          | Server IPv4 🔹  | 16,777,213                 | 1                             | 11.0.0.2                                  |                   |
| <ul> <li>Test case 0</li> </ul>                            |                                                                     | User Connections Setup  | 2              |                            |                               |                                           |                   |
| <ul> <li>Trans Scenario 0</li> </ul>                       |                                                                     | Number of Source Ports: | 10             |                            | Number of Dest                | ination IP Addresses:                     | 1                 |
| Connection Establishing                                    | nent                                                                | Use Ephemeral Source P  | ort Range: 🔳   |                            | Number of Dest                | tination Ports:                           | 1                 |
| Layer 4 - ICP<br>Layer 3 - IPv4                            |                                                                     | Source Port Minimum:    | 49152          |                            | Destination Port              | Minimum:                                  | 80                |
| → Request                                                  |                                                                     | Connections per User:   | 10             |                            |                               |                                           |                   |
| ← Response                                                 |                                                                     | C                       | 1.0. (1)       |                            | Contraction Up                | lates                                     |                   |
|                                                            |                                                                     | Connection Establishme  | 100.000        |                            | Connection Reb                | irth: With same Src IP                    | -                 |
|                                                            |                                                                     | Total Connections:      | 1.000.000      |                            | Repetitions:                  |                                           | — )               |
|                                                            |                                                                     |                         | 2,000,000      |                            | Repetitions                   |                                           |                   |
|                                                            |                                                                     |                         |                |                            | Concurrent like               |                                           |                   |
|                                                            |                                                                     |                         |                |                            | concurrent ose                | 15                                        |                   |
|                                                            |                                                                     | Users Offset            | Up Steady Down | Time Scale Segments        | s 100.0 k                     |                                           |                   |
|                                                            |                                                                     | 100,000 0               | 5 300 5        | Seconds + Add              |                               |                                           |                   |
|                                                            |                                                                     |                         |                | × Remo                     | ve                            |                                           |                   |
|                                                            |                                                                     |                         |                |                            | 50.0 k                        |                                           |                   |
|                                                            |                                                                     |                         |                |                            | 0                             | 2                                         | 4 6 8             |
| 🛍 Chassis Explorer 🔳 Test Exp                              | lorer                                                               |                         |                |                            |                               | Time                                      | [Minutes]         |

Figure 11. Configure Connection Updates

#### 4. Set TCP Segment Size

In *Test Explorer*, click *Layer 4 – TCP*. In *Maximum TCP Segment Size (Client)*, change value to 746 bytes. By doing this, the clients will advertise this value in their TCP SYN packets and the server will adjust the outgoing TCP segment size accordingly.

To generate traffic of 800-byte frame size, the TCP segment size should be 746 bytes, i.e. 800 bytes (frame size) - 14 bytes (Ethernet header) - 20 bytes (IP header) - 20 bytes of (TCP header).

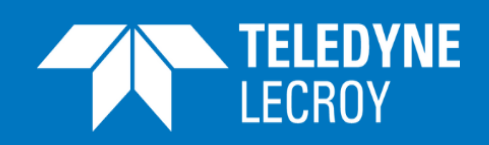

| <b>XENA</b>                                        | Edit R               | un Test                                                             | Reporting                |               |              |                          |               |              |       | (      |
|----------------------------------------------------|----------------------|---------------------------------------------------------------------|--------------------------|---------------|--------------|--------------------------|---------------|--------------|-------|--------|
| Chassis Test                                       | Add<br>Testcase      | <ul> <li>Scenario</li> <li>Network</li> <li>Ports assign</li> </ul> | iments missing           |               |              |                          |               |              |       |        |
| Explorers                                          | Test setup           | Test Conf                                                           | iguration State          |               |              |                          |               |              |       |        |
| Test Explore                                       | r                    | Ą                                                                   | Scenario 0               |               |              |                          |               |              | Layer | 4 - TC |
| Collapse                                           |                      |                                                                     | TCD (CII                 |               |              | TCD //                   |               |              |       |        |
| Name                                               |                      | Use                                                                 | TCP (Client)             |               |              | TCP (Server)             |               |              |       |        |
| <ul> <li>Basic Stat</li> </ul>                     | eful Load Testing    |                                                                     | TCP Congestion Mode:     | New Reno *    |              | TCP Congestion Mode:     | New Reno *    |              |       |        |
| Device                                             | under test           |                                                                     | Window Size:             | 65535         | bytes        | Window Size:             | 65535         | bytes        |       |        |
| Garage Subnets                                     |                      |                                                                     | Enable Window Scaling:   |               |              | Enable Window Scaling:   |               |              |       |        |
| <ul> <li>Intest cas</li> <li>Intest cas</li> </ul> | es<br>ase 0          |                                                                     | Window Scaling Factor:   | 3             | 2^factor     | Window Scaling Factor:   | 3             | 2^factor     |       |        |
| ▲ Trans                                            | Scenario 0           |                                                                     | Maximum TCP Segment      | Size (Client) |              | Maximum TCP Segment      | Size (Server) |              |       |        |
| <> Co                                              | onnection Establishm | ent                                                                 | Modifier Type:           | Fixed •       |              | Modifier Type:           | Fixed •       |              |       |        |
| <> La                                              | iyer 4 - TCP         |                                                                     | Value:                   | 746           | byte         | Value:                   | 746           | bytes        |       |        |
| <> La                                              | iyer 3 - IPv4        |                                                                     | Minimum Value:           | 70            | ivtes        | Minimum Value:           |               | bytes        |       |        |
| → Ke                                               | equest               |                                                                     | Maximum Value:           | 1460          | bytes        | Maximum Value:           | 1460          | hytes        |       |        |
|                                                    |                      |                                                                     | Determinelar (Client)    |               | 5,05         | Deterrorization (Convert |               | 0)(0)        |       |        |
|                                                    |                      |                                                                     | Retransmission (Client)  | 2             |              | Retransmission (Server)  | 2             |              |       |        |
|                                                    |                      |                                                                     | Duplicate ACK Threshold: | 3             |              | Duplicate ACK Infeshold: | 3             |              |       |        |
|                                                    |                      |                                                                     | Retries:                 | 32            |              | Retries:                 | 32            |              |       |        |
|                                                    |                      |                                                                     | Back Off:                | 3             |              | Back Off:                | 3             |              |       |        |
|                                                    |                      |                                                                     | Timeout Type:            | Dynamic *     |              | Timeout Type:            | Dynamic *     |              |       |        |
|                                                    |                      |                                                                     | Timeout:                 | 200           | milliseconds | Timeout:                 | 200           | milliseconds |       |        |
|                                                    |                      |                                                                     | Timeout Minimum:         | 200           | milliseconds | Timeout Minimum:         | 200           | milliseconds |       |        |
|                                                    |                      |                                                                     | Timeout Maximum:         | 120000        | milliseconds | Timeout Maximum:         | 120000        | milliseconds |       |        |
|                                                    |                      |                                                                     | SYN Retransmission (Clie | ent)          |              | SYN Retransmission (Clie | ent)          |              |       |        |
|                                                    |                      |                                                                     | Timeout:                 | 200           | milliseconds | Timeout:                 | 200           | milliseconds |       |        |
|                                                    |                      |                                                                     | Retries:                 | 32            |              | Retries:                 | 32            |              |       |        |
|                                                    |                      |                                                                     | Back Off:                | 3             |              | Back Off:                | 3             |              |       |        |
| 1. Chassis Even                                    | larar 🖂 Tast Evol    |                                                                     |                          |               |              |                          |               |              |       |        |

Figure 12. Set TCP Segment Size

### 5. Set HTTP Request and Response

In *Test Explorer*, click *Request* or *Response* to view/modify the HTTP Request or Response. To modify the payload, click Import on the right side to import any file. The total length of the payload should be less than 256 KB.

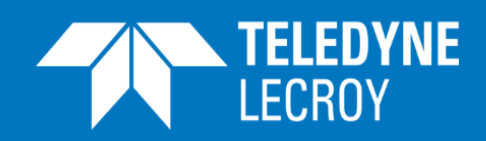

| <b>XENA</b>                   | Edit                    | Run         | Test                                | Reporting                            |                           |                                  |                            |                                       |    |            |      |
|-------------------------------|-------------------------|-------------|-------------------------------------|--------------------------------------|---------------------------|----------------------------------|----------------------------|---------------------------------------|----|------------|------|
| Chassis Test                  | Add Ar<br>Testcase Scen | dd<br>nario | Scenario<br>Network<br>Ports assign | ments missing                        |                           |                                  |                            |                                       |    |            |      |
| Explorers                     | Test setup              | р           | Test Conf                           | iguration State                      |                           |                                  |                            |                                       |    |            |      |
| = Test Explore                | r                       |             | ġ.                                  | → Request                            |                           |                                  |                            |                                       |    |            | Requ |
| 최 Collapse                    |                         |             |                                     |                                      |                           |                                  |                            |                                       |    |            |      |
| lame                          |                         |             | Use                                 | Payload Configuration                | 1                         |                                  |                            | Transmit Setup                        |    |            |      |
| Basic State                   | eful Load Testir        | ng          |                                     | Pattern total length:                | 42 bytes                  |                                  |                            | Transmit During Ramp Up:              |    |            |      |
| 🚚 Device u                    | under test              |             |                                     |                                      |                           |                                  |                            | Transmit Start Offset:                | ms |            |      |
| ▶ 品 Subnets                   |                         |             |                                     |                                      |                           |                                  |                            | Transmit During Ramp Down             |    |            |      |
| <ul> <li>Test case</li> </ul> | es                      |             |                                     |                                      |                           |                                  |                            | Transmit Sten Offset                  |    |            |      |
| <ul> <li>Test ca</li> </ul>   | ise 0                   |             |                                     |                                      |                           |                                  |                            | iransmit Stop Offset:                 | ms |            |      |
| Trans                         | Scenario 0              |             |                                     |                                      |                           |                                  |                            | Traffic Burst                         |    |            |      |
| <> Co                         | nnection Estab          | olishment   |                                     |                                      |                           |                                  |                            | Enable Bursty Traffic:                |    |            |      |
| <> Lay                        | yer 4 - TCP             |             |                                     |                                      |                           |                                  |                            | Traffic Busy Period:                  | ms |            |      |
| -> Re                         | yer 3 - IPV4            |             |                                     |                                      |                           |                                  |                            | Traffic Inactive Period:              | ms |            |      |
| ← Re                          | sponse                  |             |                                     | Payload Editor                       |                           |                                  |                            |                                       |    |            |      |
|                               | '                       |             |                                     | r ayroad cartor                      |                           |                                  |                            |                                       |    | <b>C</b>   | 1    |
|                               |                         |             |                                     | Segment/Field Name                   | Value                     |                                  | Named Valu                 | les                                   |    | Segments   |      |
|                               |                         |             |                                     | I ■ Request                          |                           |                                  |                            |                                       |    | T import   |      |
|                               |                         |             |                                     |                                      |                           |                                  |                            |                                       |    | Kemove     |      |
|                               |                         |             |                                     |                                      |                           |                                  |                            | •                                     |    | â <b>I</b> | 1    |
|                               |                         |             |                                     | 00000000 47 45 5<br>00000010 48 6F 7 | 4 20 2F 20 48 54 54 50 2F | 31 ZE 31 0D 0A<br>6F 75 72 68 6F | GET / HTTP/<br>Host: www.w | 1.1<br>ourbo                          |    | Navigate   |      |
|                               |                         |             |                                     | 00000020 73 74 2                     | E 63 6F 6D 0D 0A 0D 0A    | 02 10 12 00 01                   | st.com                     | ~ ~ ~ ~ ~ ~ ~ ~ ~ ~ ~ ~ ~ ~ ~ ~ ~ ~ ~ |    | ▲ Previous |      |
|                               |                         |             |                                     |                                      |                           |                                  |                            |                                       |    | ▼ Next     |      |

| <b>XENA</b>   | Edit                        | Run Test            | Reporting             |                                       |                    |                           |    |            | 0        |
|---------------|-----------------------------|---------------------|-----------------------|---------------------------------------|--------------------|---------------------------|----|------------|----------|
| Chassis Test  | Add Add<br>Testcase Scenari | Scenario<br>Network | nments missing        |                                       |                    |                           |    |            |          |
| Explorers     | Test setup                  | Test Con            | iguration State       |                                       |                    |                           |    |            |          |
| Test Explore  | er                          | Ģ                   | ← Response            |                                       |                    |                           |    |            | Response |
| 回 Collapse    |                             |                     |                       |                                       |                    |                           |    |            |          |
| Name          |                             | Use                 | Payload Configurati   | ion                                   |                    | Transmit Setup            |    |            |          |
| 🖌 🔳 Basic Sta | teful Load Testing          |                     | Pattern total length: | 67 bytes                              |                    | Transmit During Ramp Up:  |    |            |          |
| 🚚 Device      | under test                  |                     |                       |                                       |                    | Transmit Start Offset:    | ms |            |          |
| ► 🖧 Subnet    | ts                          |                     |                       |                                       |                    | Transmit During Ramp Down |    |            |          |
| 🖌 🔳 Test ca   | ses                         |                     |                       |                                       |                    | T                         | 1  |            |          |
| 🖌 🗋 Test o    | case 0                      |                     |                       |                                       |                    | Iransmit Stop Offset:     | ms |            |          |
| Trans         | Scenario 0                  |                     |                       |                                       |                    | Traffic Burst             |    |            |          |
| 0             | Connection Establish        | iment               |                       |                                       |                    | Enable Bursty Traffic:    |    |            |          |
| O L           | ayer 4 - TCP                |                     |                       |                                       |                    | Traffic Busy Period:      | ms |            |          |
| O L           | ayer 3 - IPv4               |                     |                       |                                       |                    | Traffic Inactive Deried   |    |            |          |
| → R           | Request                     |                     |                       |                                       |                    | traffic inactive Period:  | ms |            |          |
| € R           | Response                    |                     | Payload Editor        |                                       |                    |                           |    |            |          |
|               |                             |                     | Segment/Field Nan     | me Value                              | Named Va           | lues                      |    | Segments   |          |
|               |                             |                     | I Response            |                                       |                    |                           |    | + Import   |          |
|               |                             |                     |                       |                                       |                    |                           |    | × Remove   |          |
|               |                             |                     |                       |                                       |                    |                           |    |            |          |
|               |                             |                     | 00000000 48 54        | 4 54 50 2F 31 2E 31 20 32 30 30 20 4  | F4B0D HTTP/1.1 2   | 00 OK.                    |    | ^ Navigate |          |
|               |                             |                     | 00000010 OA 43        | 3 6F 6E 74 65 6E 74 2D 4C 65 6E 67 74 | 4 68 3A .Content-L | ength:                    |    | ▲ Previous |          |
|               |                             |                     | 00000020 20 31        | 1 0D 0A 43 6F 6E 74 65 6E 74 2D 54 79 | 97065 1Conten      | t-Type                    |    | ▼ Next     |          |
|               |                             |                     | 00000040 41 01        | D 0A<br>D 0A                          | A                  | 1                         |    |            |          |
| 1             |                             |                     |                       |                                       |                    |                           |    | -          |          |

Figure 13. Set HTTP Request and Response